## 气密性检测仪菜单操作说明书

华府

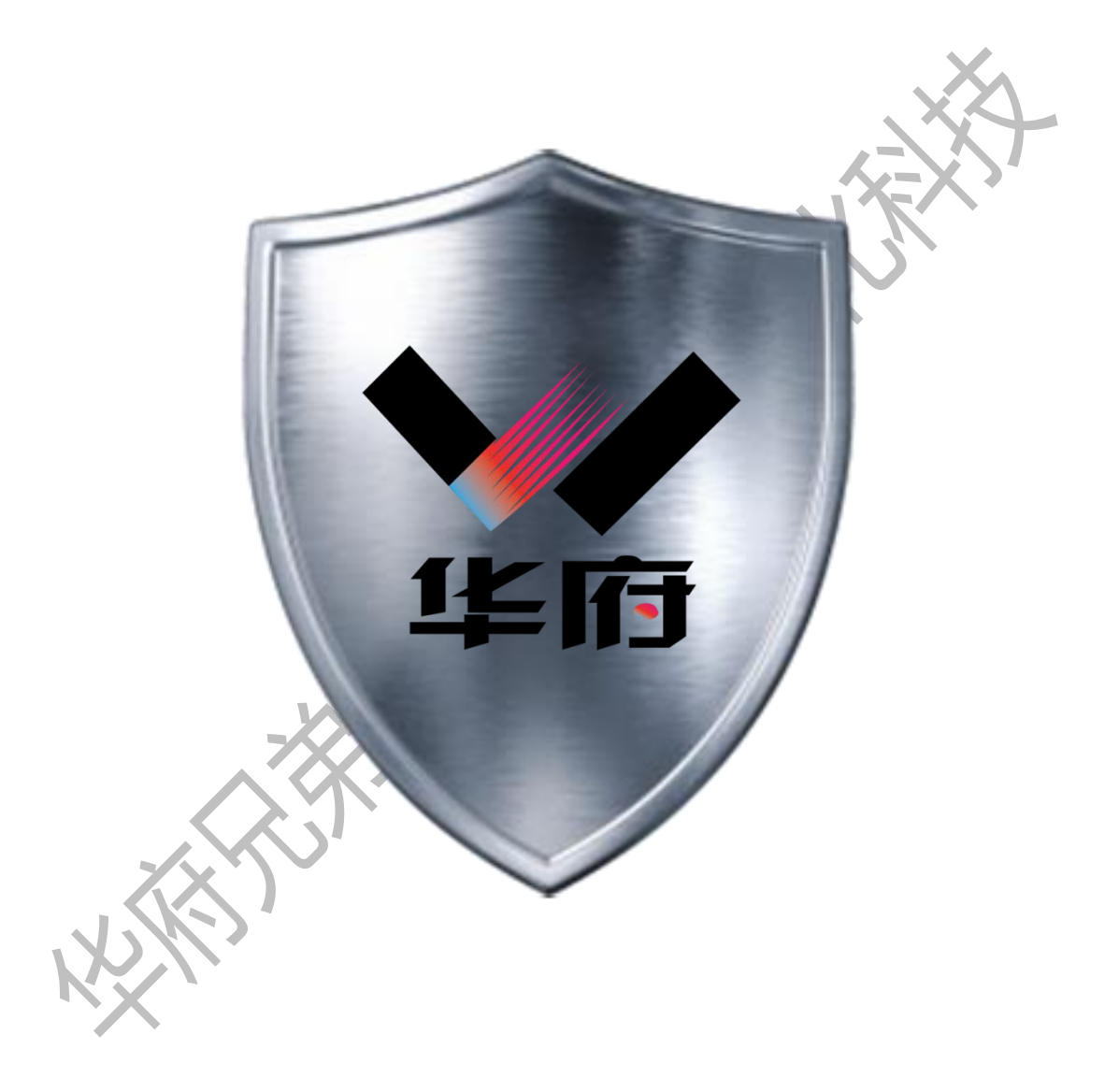

## 电话 0755-27623158 手机 15112344483

网址 http://www.gdhuafu.com

地址 深圳市宝安区沙井街道西沙路石厦港联工业园 G 栋 3 楼

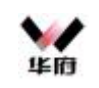

## 1、开机画面

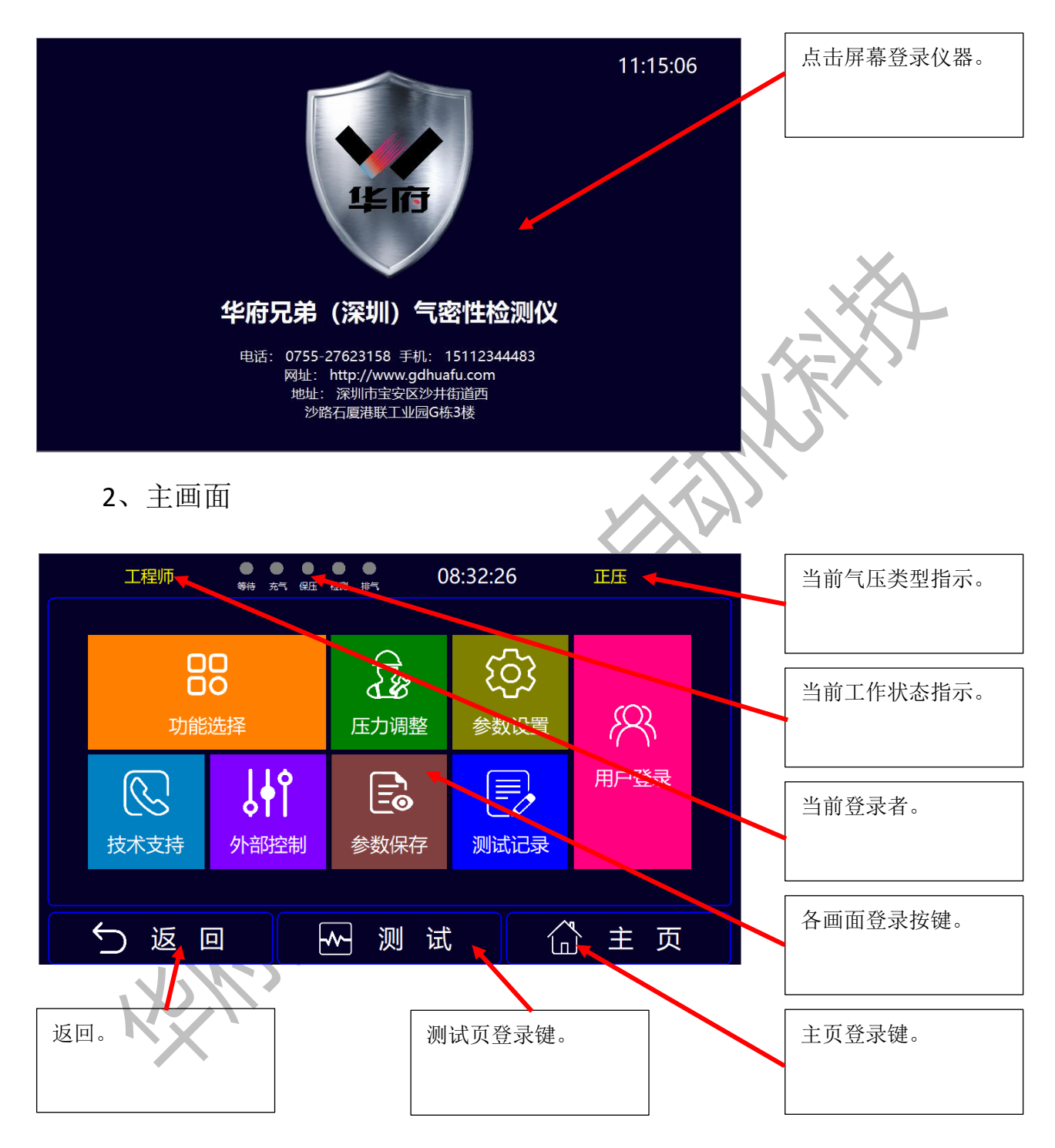

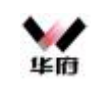

3、登录

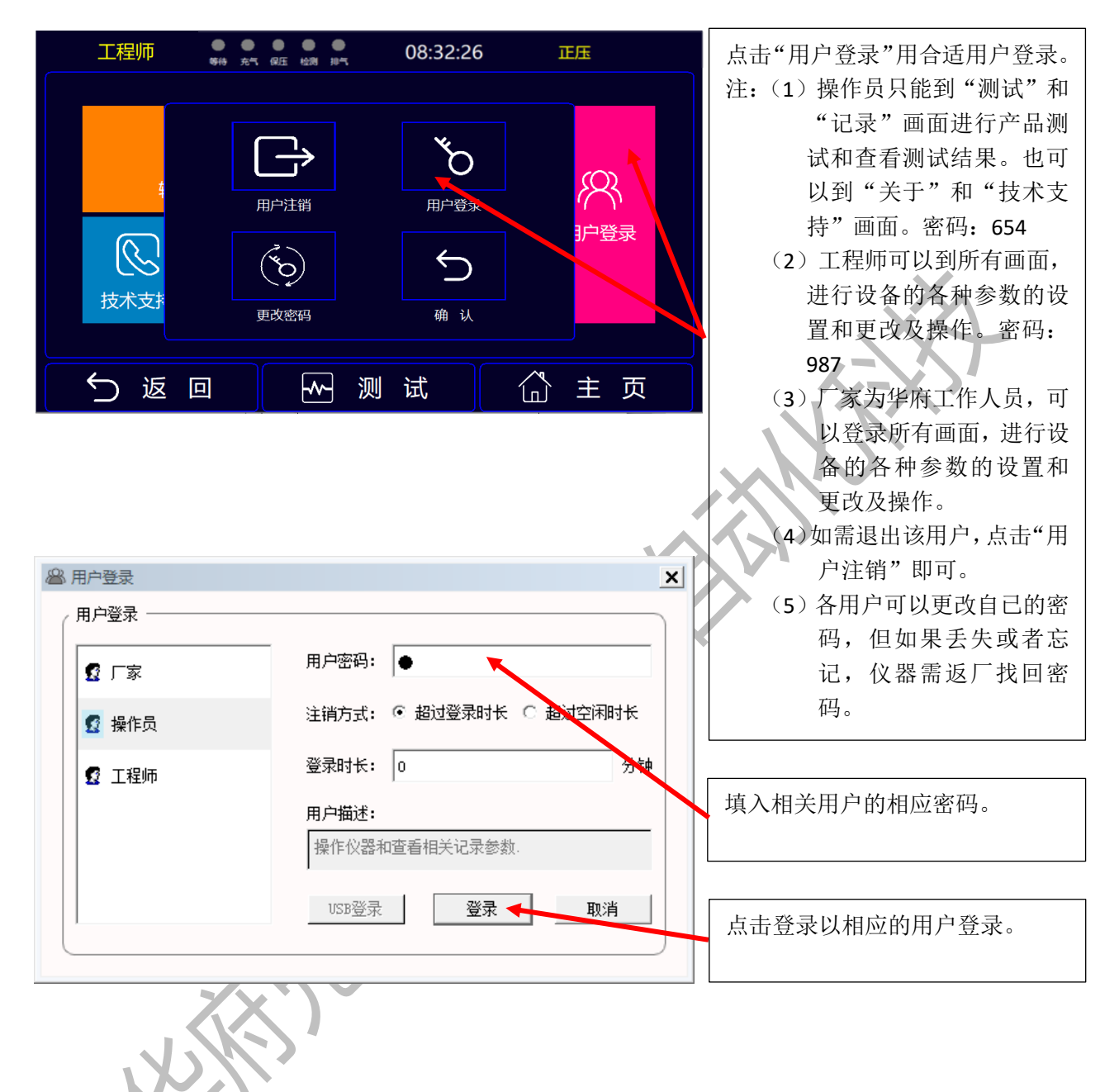

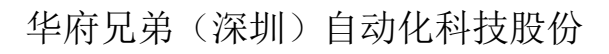

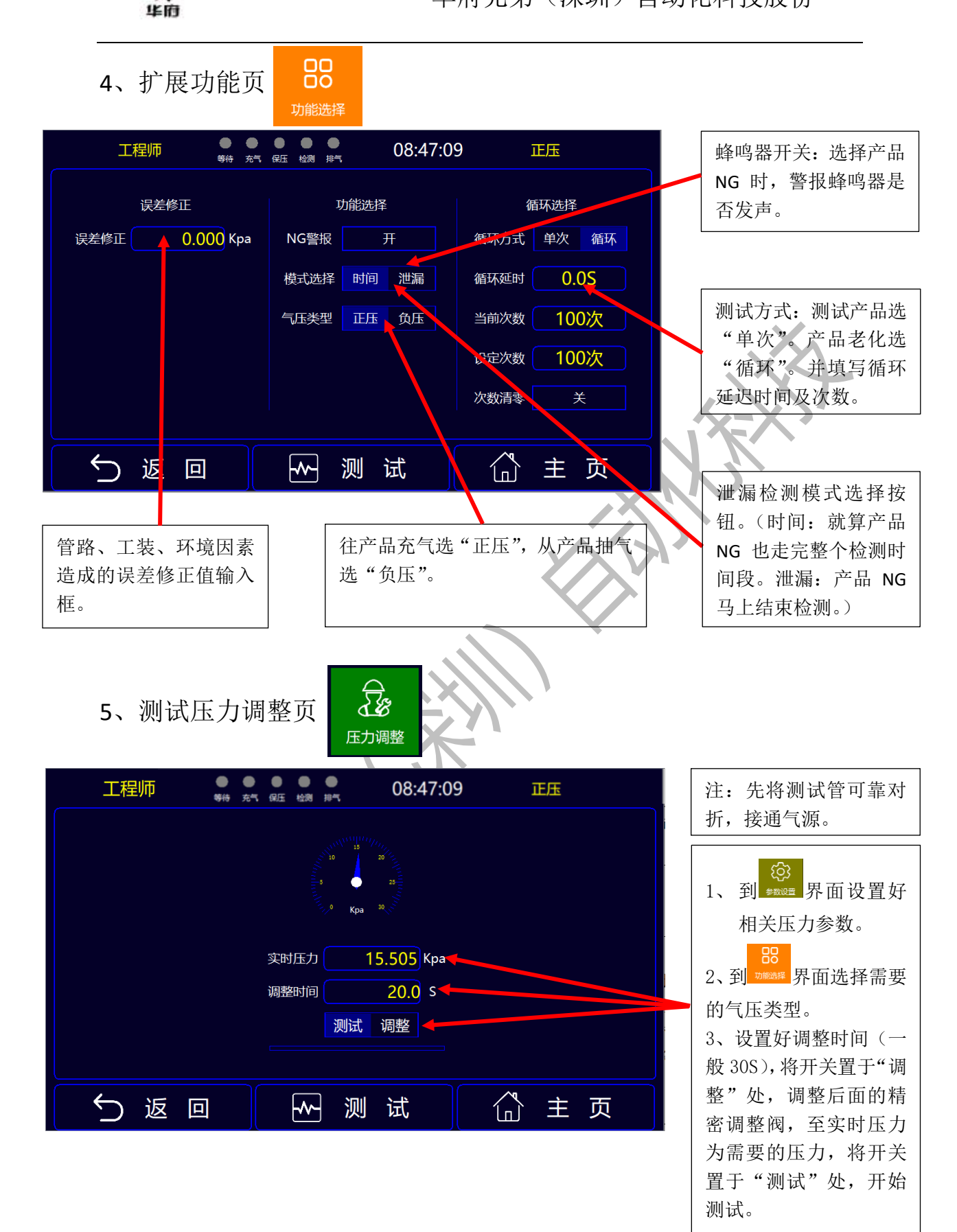

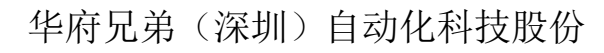

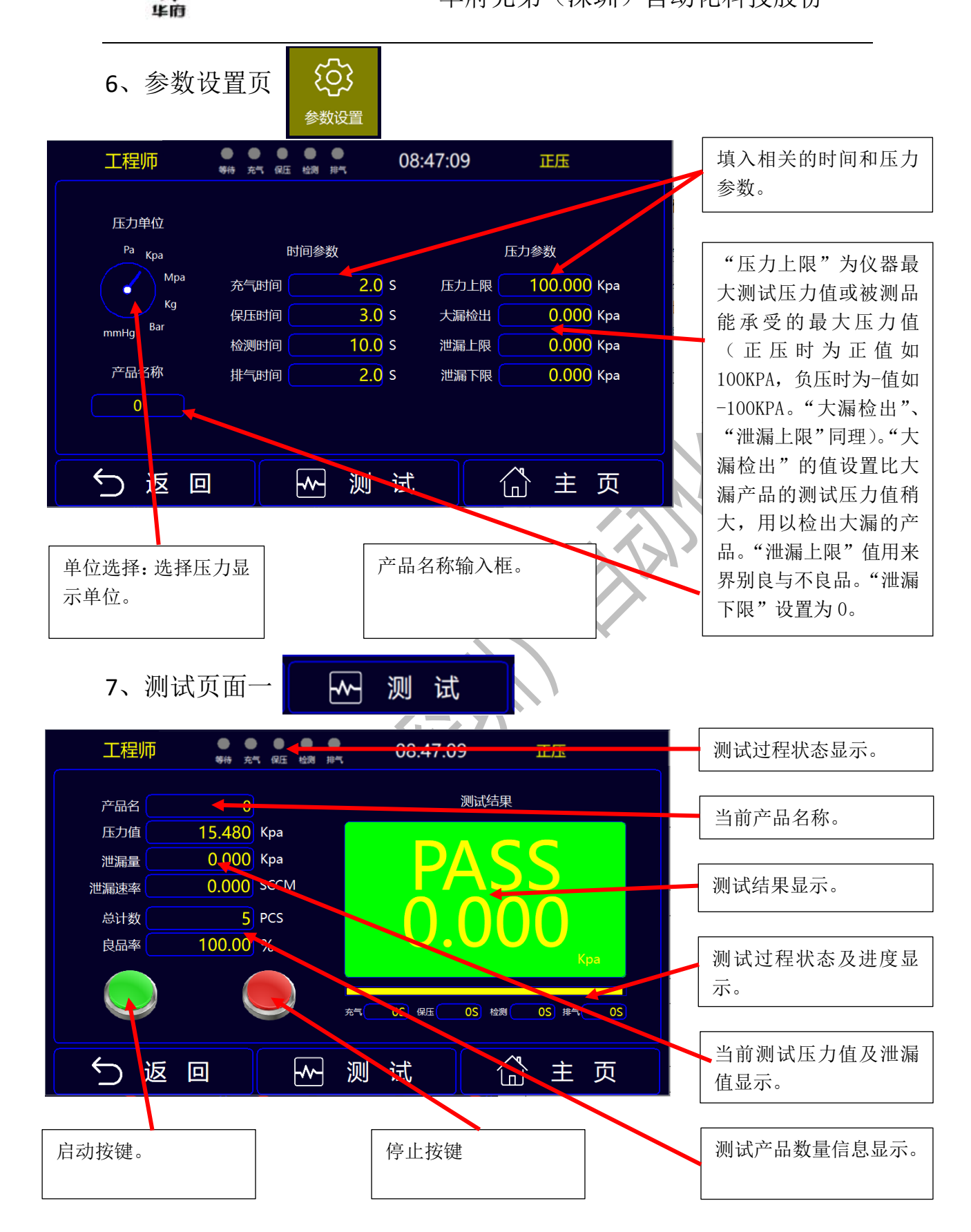

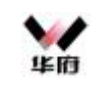

## 华府兄弟(深圳)自动化科技股份

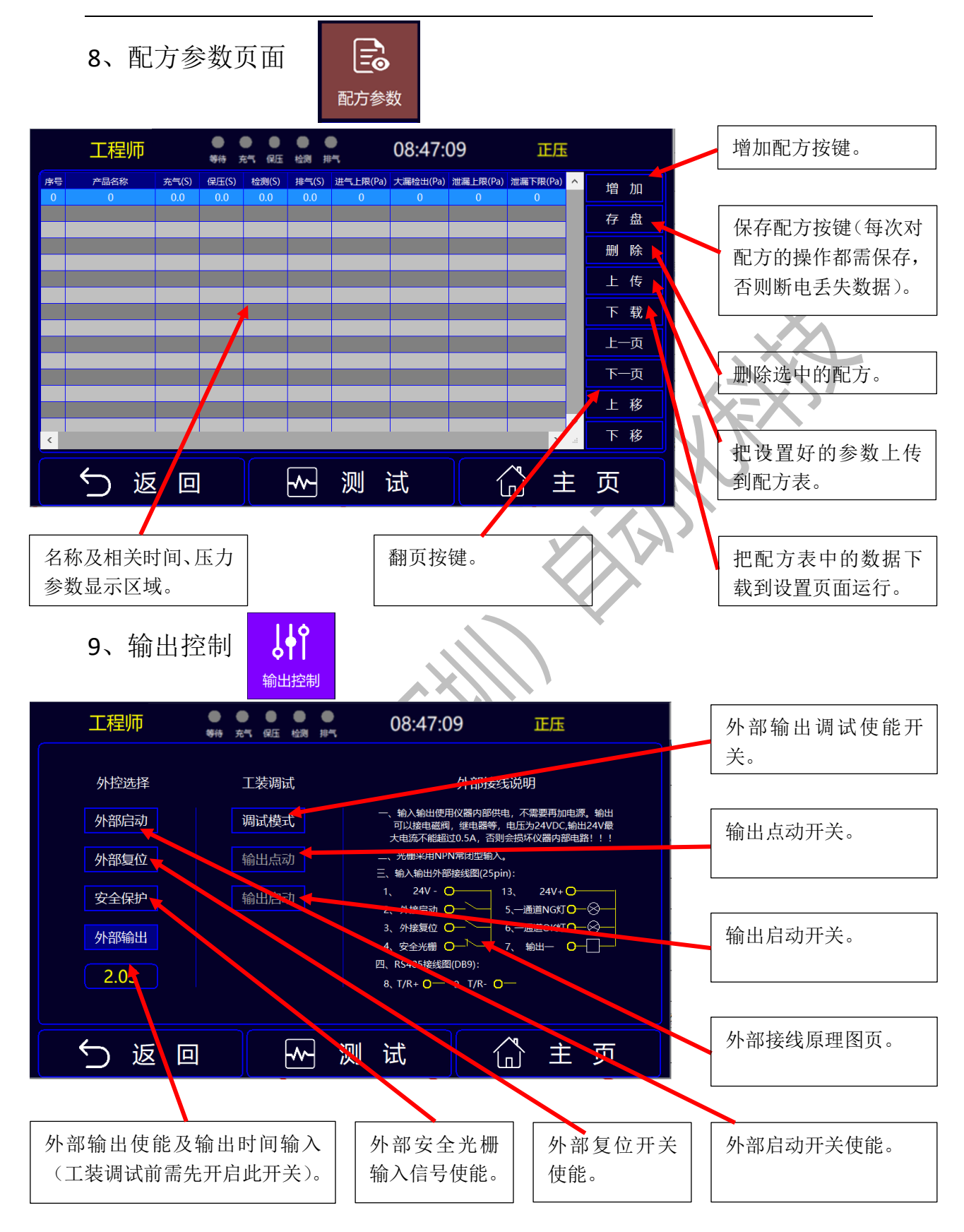

记录导出

浏览时间

 $\overline{}$ 

 $\Rightarrow$ 

¥

 $\mathbf{\nabla}$ 

主 页

10、历史记录(一)

2024年

2024年

合格数

23日

24日

调用成功

5 PCS

测

0时

0时

历史记录导出

良品率

试

0分

0分

100.00 %

开始时间

结束时间

信息提示

总计数

返回

返回

5 PCS

华府

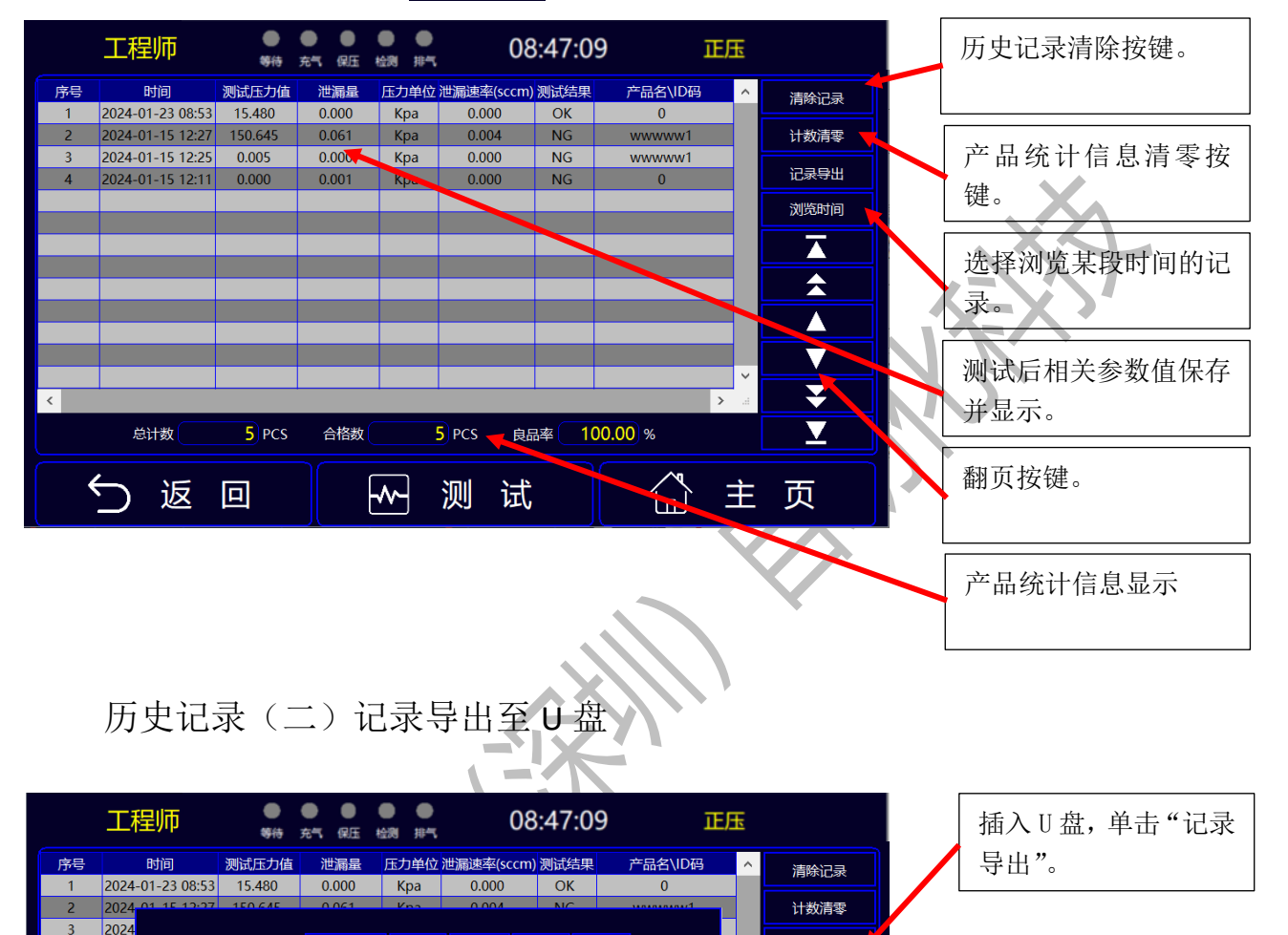

填入要导出的开始和 结束时的记录时间,单 击"历史记录导出"按 钮。如调出成功,信息 提示会显示"调用成 功"。调出的记录可用 Excel 软件打开和编 辑(各通道要单独导 出)。

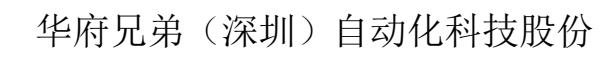

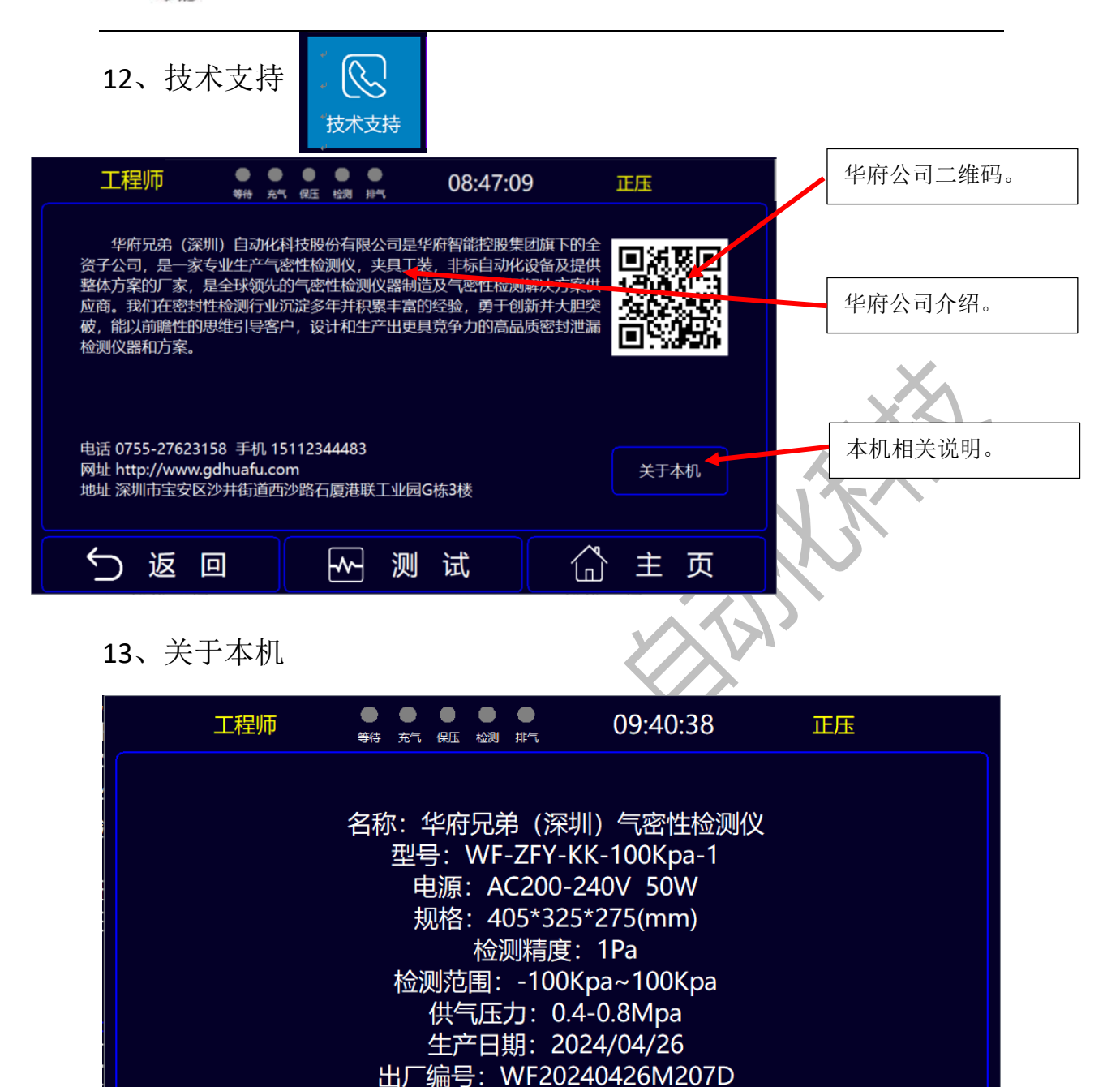

华府

汳

П

试

测

------

主页

ſIJ)